# TOUCH SCREEN UI

## SURUDHAKEERTHI

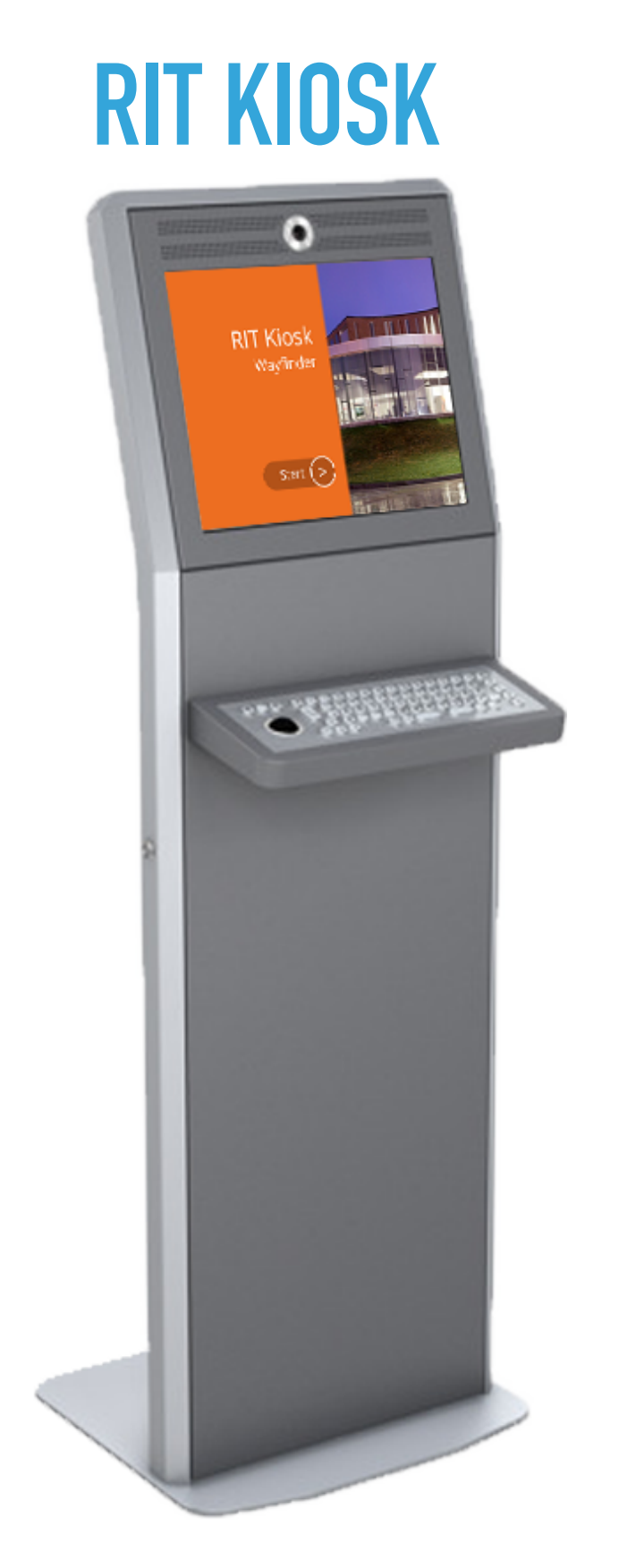

"Creating a KIOSK for RIT which will be placed all over RIT campus"

Primary Goal: Way Finder

Secondary Goal: Transportation schedule, Dining, Events and information about the department.

Target Audience: Students, Parents, Visitors, Staff and faculty members.

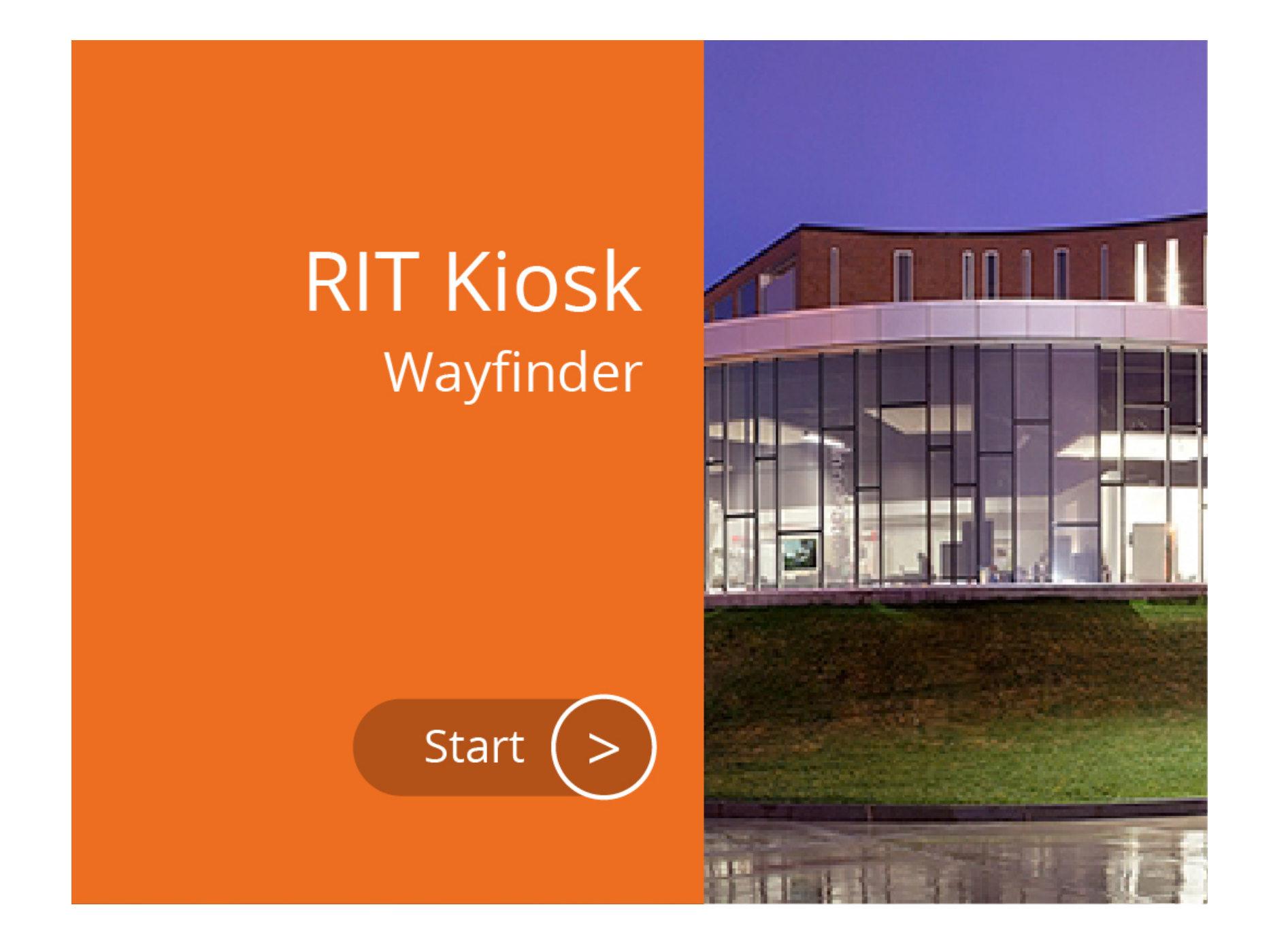

This is the landing page of the kiosk

Click anywhere to start

| â |             | $R \cdot I \cdot T$ |                | ? |
|---|-------------|---------------------|----------------|---|
|   | Search      |                     | Q              |   |
|   | MAP         |                     | WHERE<br>IS MY |   |
|   | DEPARTMENTS | EVENTS              | SHUTTLE        |   |
|   |             | DININ               | IG             |   |

Provides Help function

Allows the user to search.

The user will be directed to the concern page by clicking the button.

Click on the 'Map' icon

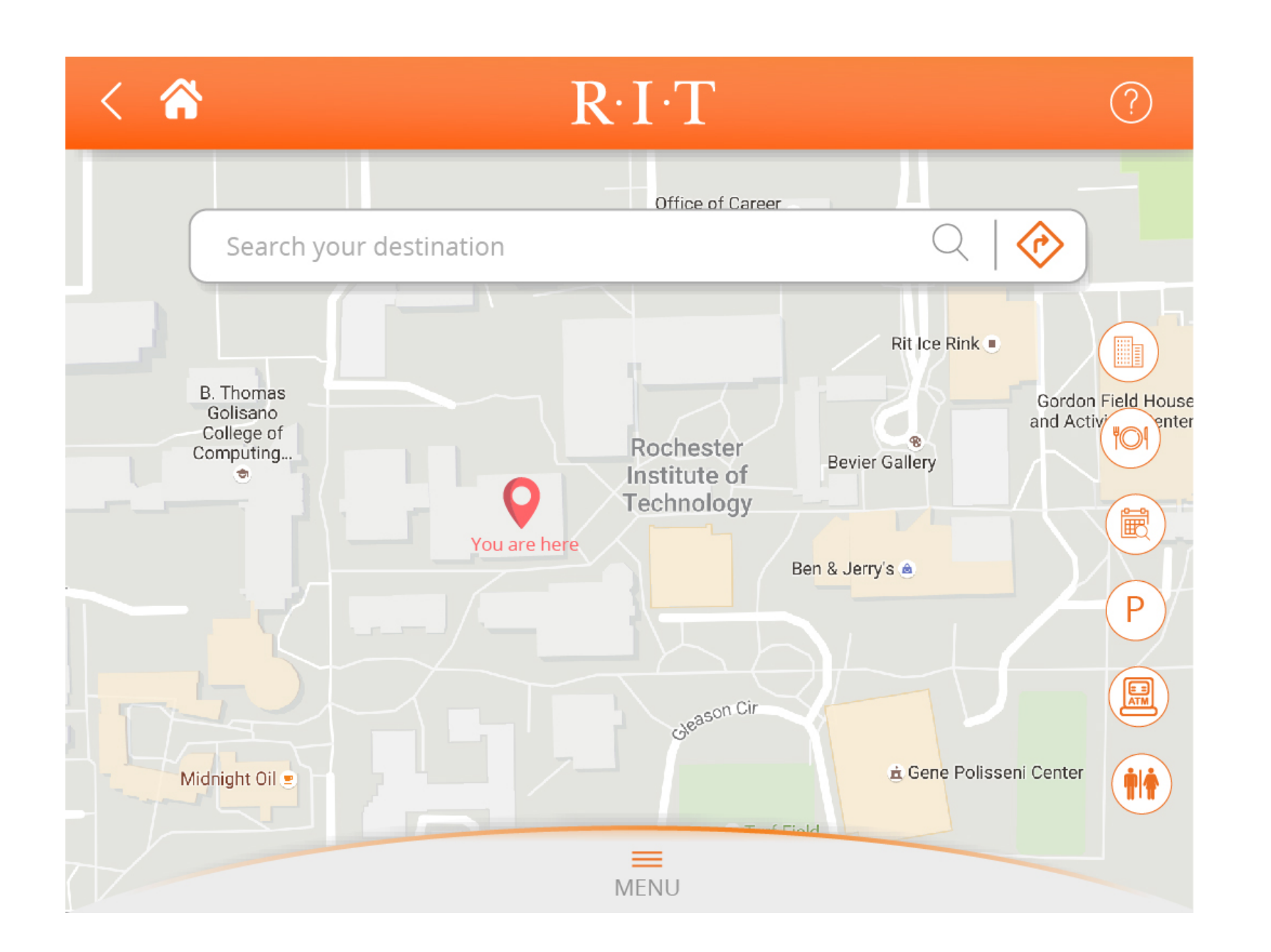

Helps the user to search the destination

#### Click any of the icons on the right side

![](_page_5_Figure_1.jpeg)

Quick search: Points the destination by clicking the icon

#### Click any of the **blue pointer**

![](_page_6_Figure_1.jpeg)

Shows the direction to the destination place

Click on the Search bar

| < 🏠 | ]           | R∙I∙T |        | ? |
|-----|-------------|-------|--------|---|
|     |             |       | Q   🔗  |   |
|     | DEPARTMENTS |       | ~      |   |
| Ē   | EVENTS      |       | $\sim$ |   |
| 101 | DINING      |       | $\sim$ |   |
|     |             |       |        |   |
|     |             |       |        |   |
|     |             | MENU  |        |   |

When the user clicks the search box, list of departments, Events and Dining appears at the bottom.

Click the **Dining** 

| < 🏠 R·I·T       | ?         |
|-----------------|-----------|
|                 | Q   📀     |
| DEPARTMENTS     | $\sim$    |
| <b>EVENTS</b>   | $\sim$    |
| DINING          | ^         |
| Brick City      | 1.3 miles |
| Cross Road      | 0.5 miles |
| Ben and Jerry's | 0.2 miles |
| Gracie's        | 2.5 miles |
| Bytes           | 1.1 miles |
| Catalyst        | 1.8 miles |
| MENU            |           |

The Drop down icon allows the user to expand or collapse the items.

#### Click the Search bar

| < 🏠 |                                              | R·I·T |                | ? |
|-----|----------------------------------------------|-------|----------------|---|
| Boo | oth Ha                                       |       | x   📀          |   |
|     | DEPARTMENTS<br>Booth Hall                    |       | ↓<br>1.3 miles |   |
| Ē   | EVENTS<br>Design for Democracy<br>Booth Hall |       | ✓<br>1.3 miles |   |
| ۲O  | DINING                                       |       | $\sim$         |   |
|     |                                              | MENU  |                |   |

#### Click the booth hall under departments

When the user search for destination, the kiosk automatically provides suggestions to the user

![](_page_10_Figure_1.jpeg)

Shows the direction to the destination place

#### Click on the blue pointer of the booth hall

![](_page_11_Figure_1.jpeg)

More information about the direction appears by clicking on the destination pointer

Click on the menu below

![](_page_12_Picture_1.jpeg)

By sliding up the menu icon at the bottom, expands the menu bar. Helps the user to quickly go to the menus

Click on the Events icon

![](_page_13_Picture_1.jpeg)

List of events appears with primary informations like title, date, time and location

The user can scroll left or right to see the list of events

#### Click on any of the Events

![](_page_14_Picture_1.jpeg)

A detailed information about the event appears

'Take me there' button takes the user to the direction map

#### Click the Take me there button

![](_page_15_Picture_1.jpeg)

List of Departments appears with primary informations like department name, office hours and the building name

#### Click any of the department

![](_page_16_Picture_1.jpeg)

The user can also view the list of events happening on the selected department

'Take me there' button takes the user to the direction map

#### Click the Take me there button

![](_page_17_Figure_1.jpeg)

#### Go to the home page

Allow the user to edit the shuttle stop

The list of shuttles that comes to the stop appears on the bottom

![](_page_18_Picture_1.jpeg)

Allows the user to filter restaurants with options like closed, open and nearby

Shows open and closed icon near the name of the dining

#### Click any of the Dining services

![](_page_19_Picture_1.jpeg)

Has an option to view menu

The user is directed to the map by clicking 'Take me there' icon

#### Click the Take me there button

····· Colors and Font used ······

![](_page_20_Figure_2.jpeg)

![](_page_20_Picture_3.jpeg)

### **THANK YOU**